## How to disconnect a personal device from the school districts organization.

Step 1: Open your settings and select "Accounts" on the left side.

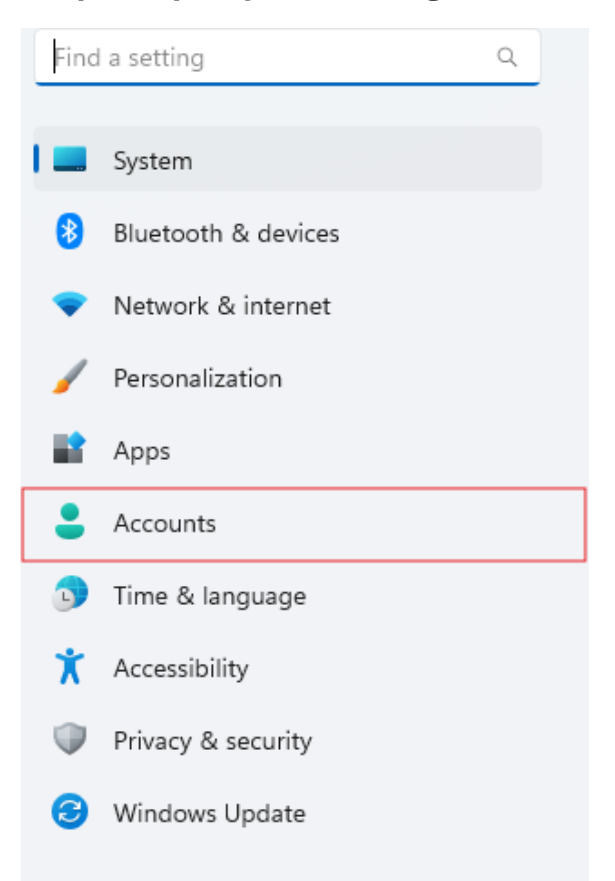

## Step 2: Select "Access work or school" in the next list.

| 83 | Your info<br>Profile photo                                                                   | > |
|----|----------------------------------------------------------------------------------------------|---|
|    | Email & accounts<br>Accounts used by email, calendar, and contacts                           | > |
| Þ  | Sign-in options<br>Windows Hello, security key, password, dynamic lock                       | > |
| ŝ  | Other Users<br>Accounts that have device access, work or school users, kiosk assigned access | > |
| Ç  | Windows backup<br>Back up your files, apps, preferences to restore them across devices       | > |
| ð  | Access work or school<br>Organization resources like email, apps, and network                | > |
| 29 | Passkeys<br>Use your face, fingerprint, or PIN to sign in to apps and websites               | > |

## Step 3: Click on the drop-down arrow associated with the JSD251 AD domain.

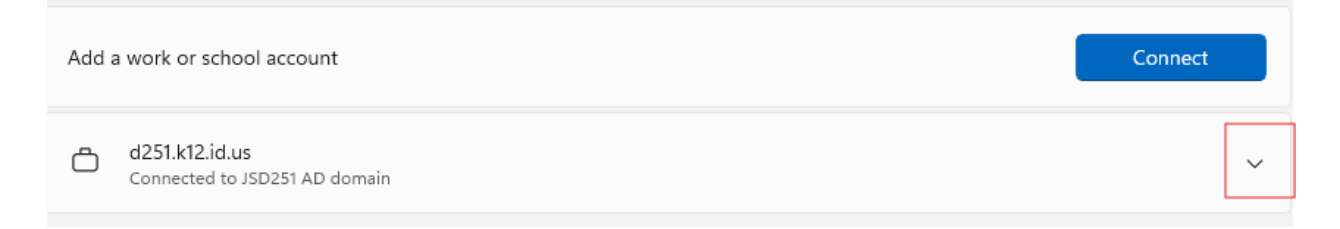

## Step 4: Click "Disconnect" and wait for the device to be un-enrolled from the organization.

| Add a work or school account           | Connect    |  |
|----------------------------------------|------------|--|
| Connected to JSD251 AD domain          | ^          |  |
| Managed by Jefferson Joint School #251 | Info       |  |
| Disconnect this account                | Disconnect |  |